# Itochiri GIS

#### 静岡県立吉原高等学校伊藤智章

自治体のホームページを開くと、地震や洪水を想定した災害予測地図(ハザードマップ)を見ること ができます。ただ、その多くは、住民に配布された地図の画像を PDF ファイル等にしたもので、情報 の書き込み、取り出しはできません(図1)。今回は、Google Earth を使ってハザードマップを教材化 します。

### 1. 単純。でも有用な「イメージオーバーレイ」

ー番簡単な方法は,PDFハザードマップを一旦 画像ファイルにして,必要な場所を切り取った上で, Google Earthの衛星画像上に重ねて場所を合わ せる方法です(図2)。「イメージオーバーレイ」と いう機能を使います。一旦画像を載せた上で「プロ パティ」を選ぶと,画像の向きや大きさ,歪みの 調整をすることができます。地図とはいえ,ハザー ドマップは完全に「絵」ですので,下の衛星画像に 合うよう,ひたすら調整する必要があります。

# 2. GIS ソフトによる補正

とはいえ,全く補正されていない図をいきなり衛 星写真の上に載せて作業するのもなかなか大変で す。そこで,フリーの GIS ソフトを使って,大まか に形を整えてから Google Earth に載せる方法も あります。Quantum GIS というソフトで,「ジオ・ リファレンス」という機能を使います(図3)。

Quantum GIS では、あらかじめ読み込んだ白 地図(国土地理院の「基盤地図情報」など)を手 掛かり、「この岬はこれ」「この交差点はここ」といっ た形で、共通する場所を10地点ぐらい指定すると 変換してくれます。それでも、完璧に位置が合うわ けではない上、地図画像の画質が落ちてしまう弱 点があります。Google Earth 上に地図画像を載 せる際や、浸水域をマウスでなって「ポリゴン」(塗 りつぶし面)を作るといった際の、下絵として使う ための補助として考えてください(図 4)。

## 3. 防災教育への活用

29月11日、 29月11日、 20日本 20日本

川沿いには、河床より低い土地の水をくみ上げ るポンプ設備や、住宅開発を制限している遊水地、 遠隔操作で上下する<sup>で</sup> など、水害に対処するため の備えがみられます。

今回紹介した方法は、様々な地図に応用できま す。市街地図や旧版地形図などと組み合わせて、 災害のリスクだけでなく、その原因と対応を学べる 教材を作ってもらえればと思います。

※詳しいマニュアルは、著者のウェブサイト「いとちり」に掲載されています。http://www.itochiri.jp

■ Quantum GIS 公式サイト http://www.qgis.org

-

14

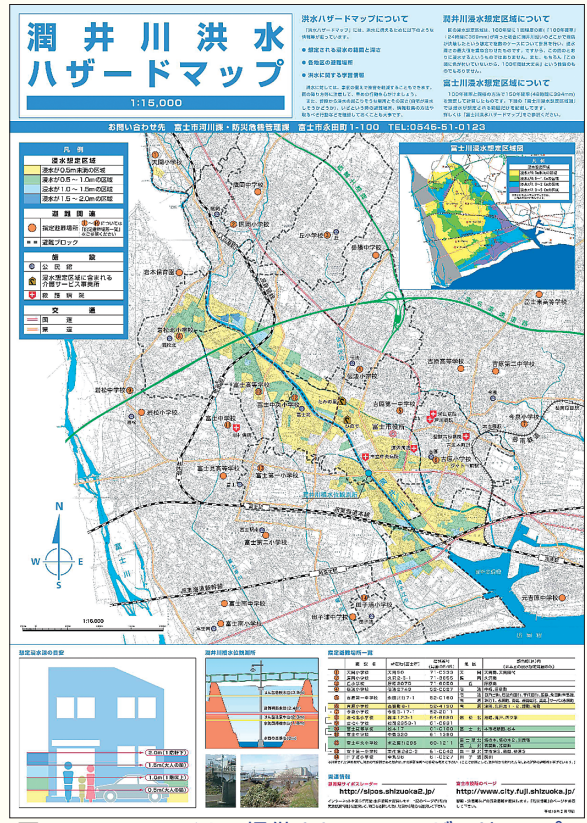

図 1 PDF ファイルで提供されているハザードマップ (静岡県富士市)

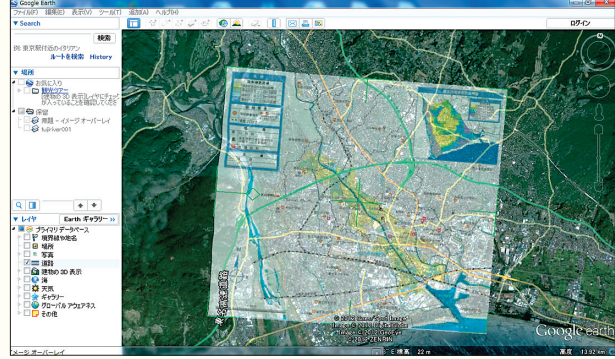

# 図 2 「イメージオーバーレイ」によるハザードマップ画像の重ね合わせ

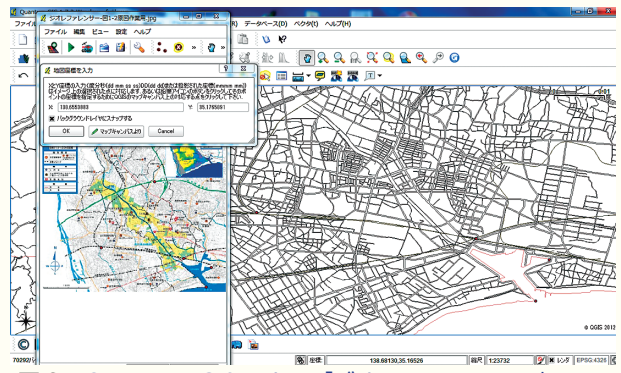

図3 Quantum GIS による「ジオ・リファレンス」

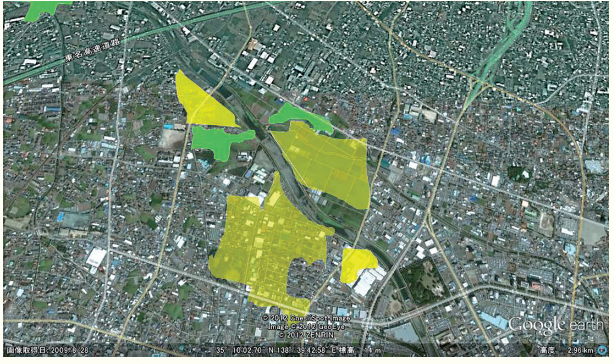

図4 ポリゴン (塗りつぶし面)の作成

図 5 Google Earth への 展開例

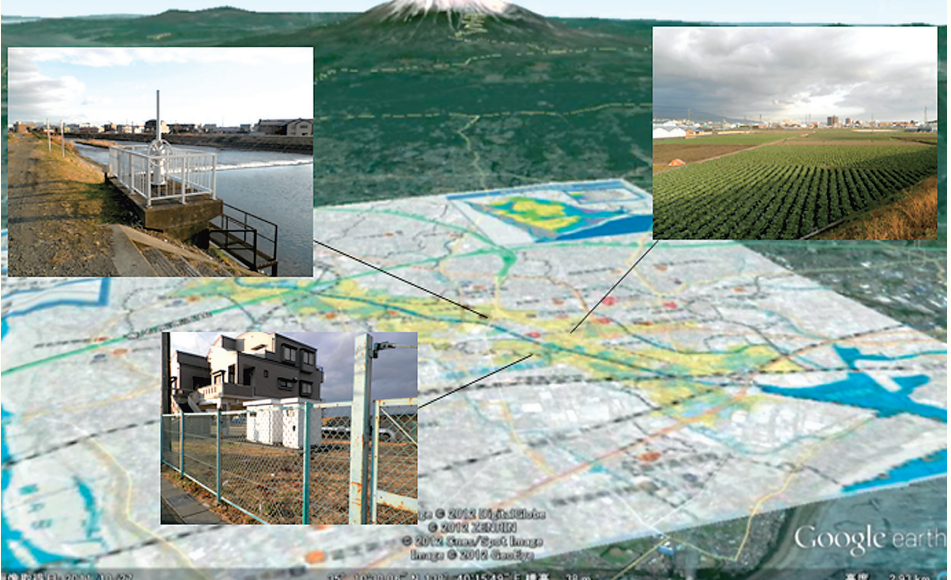